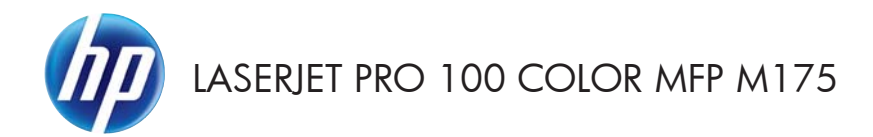

Συνοπτικές οδηγίες χρήσης

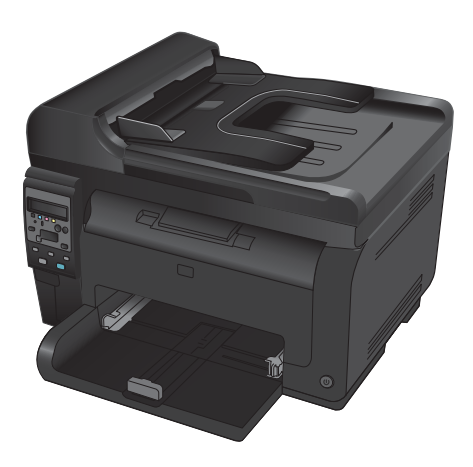

## Εγκατάσταση ΗΡ Smart Install

Η συσκευή περιλαμβάνει το λογισμικό εγκατάστασης HP Smart Install για λειτουργικά συστήματα Windows. Το λογισμικό χρησιμοποιεί το καλώδιο USB για να εγκαταστήσει τη σύνδεση USB, τη σύνδεση δικτύου ή τις ασύρματες συνδέσεις.

- 1. Συνδέστε το καλώδιο USB της συσκευασίας στον υπολογιστή και στη συσκευή.
- 2. Ακολουθήστε τις οδηγίες στην οθόνη. Αν σας ζητηθεί, αποσυνδέστε το καλώδιο USB.

Το πρόγραμμα HP Smart Install ενδέχεται να χρειαστεί μερικά λεπτά για να ξεκινήσει.

ΣΗΜΕΙΩΣΗ Αν το πρόγραμμα εγκατάστασης δεν ξεκινήσει αυτόματα, η λειτουργία AutoPlay ενδέχεται να είναι απενεργοποιημένη στον υπολογιστή. Από την περιήγηση των Windows, εντοπίστε το πρόγραμμα οδήγησης του HP Smart Install και κάντε διπλό κλικ πάνω στο αρχείο για να εκτελέσετε το πρόγραμμα εγκατάστασης.

## Υπηρεσίες Web της HP

Μπορείτε να ενεργοποιήσετε ή να απενεργοποιήσετε τις υπηρεσίες Web της HP από τον πίνακα ελέγχου της συσκευής.

- 1. Πατήστε το κουμπί Ρύθμιση 🔧.
- Χρησιμοποιήστε τα κουμπιά βέλους για να επιλέξετε το μενού Υπηρεσίες Web της HP και πατήστε το κουμπί OK.
- Χρησιμοποιήστε τα κουμπιά βέλους για να επιλέξετε το στοιχείο Φύλλο πληροφοριών εκτύπωσης και πατήστε το κουμπί ΟΚ.
- 4. Για να ενεργοποιήσετε ή να καταργήσετε τις Υπηρεσίες Web HP, ακολουθήστε τις οδηγίες του αντίστοιχου φύλλου πληροφοριών.

Μπορείτε να βρείτε τη διεύθυνση email της συσκευής από τον πίνακα ελέγχου.

- 1. Πατήστε το κουμπί Ρύθμιση 🔧.
- Χρησιμοποιήστε τα κουμπιά βέλους για να επιλέξετε το μενού Υπηρεσίες Web της HP και πατήστε το κουμπί OK.
- Χρησιμοποιήστε τα κουμπιά βέλους για να επιλέξετε το στοιχείο Εμφάνιση διεύθυνσης email και πατήστε το κουμπί ΟΚ.

Για περισσότερες πληροφορίες και συγκεκριμένους όρους και προϋποθέσεις, μεταβείτε στην τοποθεσία web ΗΡ ePrint:

#### www.hp.com/go/ePrint

#### Μόνο ασύρματα μοντέλα:

Για περισσότερες πληροφορίες και συγκεκριμένους όρους και προϋποθέσεις, μεταβείτε στην τοποθεσία web HP wireless:

www.hp.com/go/wirelessprinting

# Αλλαγή ποιότητας αντιγράφων

Διατίθενται οι ακόλουθες ρυθμίσεις ποιότητας αντιγράφων:

- Αυτόματη επιλογή: Χρησιμοποιήστε τη ρύθμιση αυτή όταν δεν σας απασχολεί η ποιότητα αντιγραφής. Αυτή είναι η προεπιλεγμένη ρύθμιση.
- **Ανάμεικτο**: Χρησιμοποιήστε τη ρύθμιση αυτή για έγγραφα που περιέχουν κείμενο και γραφικά.
- Κείμενο: Επιλέξτε τη ρύθμιση αυτή για έγγραφα που περιέχουν κυρίως κείμενο.
- Εικόνα: Επιλέξτε τη ρύθμιση αυτή για έγγραφα που περιέχουν κυρίως γραφικά.
- Τοποθετήστε το έγγραφο πάνω στη γυάλινη επιφάνεια του σαρωτή ή στον τροφοδότη εγγράφων.

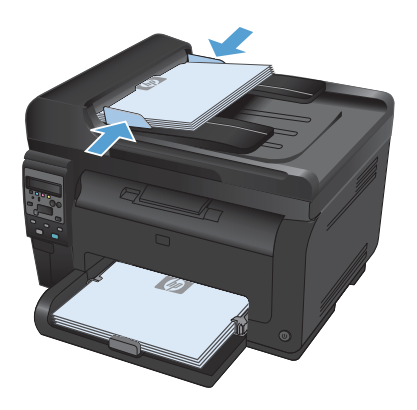

- Χρησιμοποιήστε τα κουμπιά βέλους για να επιλέξετε το μενού Βελτιστοποίηση και, στη συνέχεια, πατήστε το κουμπί ΟΚ.
- Χρησιμοποιήστε τα κουμπιά βέλους για την κατάλληλη επιλογή και πατήστε το κουμπί ΟΚ.
- Για να ξεκινήσει η αντιγραφή, πατήστε το κουμπί Μαύρο ή Χρώμα.

## Σάρωση με το λογισμικό HP Scan (Windows)

- 1. Κάντε διπλό κλικ στο εικονίδιο HP Scan στην επιφάνεια εργασίας του υπολογιστή.
- 2. Επιλέξτε συντόμευση σάρωσης και, αν χρειαστεί, προσαρμόστε τις ρυθμίσεις.
- 3. Κάντε κλικ στο Scan (Σάρωση).

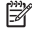

😭 ΣΗΜΕΙΩΣΗ Κάντε κλικ στην περιοχή Ρυθμίσεις για προχωρημένους, για να αποκτήσετε πρόσβαση σε περισσότερες επιλογές.

Κάντε κλικ στην επιλογή Δημιουργία νέας συντόμευσης, για να δημιουργήσετε προσαρμοσμένο σύνολο ρυθμίσεων και να το αποθηκεύσετε στη λίστα συντομεύσεων.

## Αντικατάσταση κασετών εκτύπωσης

Όταν μια κασέτα εκτύπωσης φτάνει στο τέλος της ωφέλιμης διάρκειας ζωής της, μπορείτε να συνεχίσετε την εκτύπωση με τη συγκεκριμένη κασέτα εκτύπωσης, μέχρι η ποιότητα εκτύπωσης να μην είναι πλέον αποδεκτή.

Όταν μια κασέτα εκτύπωσης ΗΡ φτάσει σε "πολύ χαμηλή στάθμη", λήγει η εγγύηση Premium Protection Warranty της ΗΡ για το συγκεκριμένο αναλώσιμο. Σύμφωνα με τη δήλωση εγγύησης για κασέτες εκτύπωσης ΗΡ, όλα τα ελαττώματα εκτύπωσης ή οι βλάβες κασετών εκτύπωσης που προκύπτουν όταν ένα αναλώσιμο ΗΡ χρησιμοποιείται συνεχώς σε "πολύ χαμηλή στάθμη", δεν θα θεωρούνται ελαπώματα υλικού ή κατασκευής.

 Μερικά μηνύματα σφάλματος ή κατάστασης αναγκάζουν το προϊόν να περιστρέφει αυτόματα το μηχανισμό της κασέτας εκτύπωσης προς την κατάλληλη κασέτα. Αν η κασέτα εκτύπωσης που πρέπει να αντικατασταθεί δεν βρίσκεται στην κατάλληλη θέση, πατήστε το κουμπί Κασέτα 🛞 για να περιστρέψετε το μηχανισμό προς το χρώμα της κασέτας που θέλετε να αντικαταστήσετε.

> ΣΗΜΕΙΩΣΗ Όταν πατάτε το κουμπί Κασέτα (8), όλες οι θύρες πρέπει να είναι κλειστές. Επίσης, για να λειτουργήσει το κουμπί Κασέτα (8), πρέπει να έχει τοποθετηθεί το τύμπανο απεικόνισης.

> ΣΗΜΕΙΩΣΗ Πριν ανοίξετε τη θύρα της κασέτας εκτύπωσης, περιμένετε να εμφανιστεί το μήνυμα Περιστροφή και να σταματήσουν οι ήχοι περιστροφής.

Ανοίξτε τη θύρα της κασέτας εκτύπωσης.

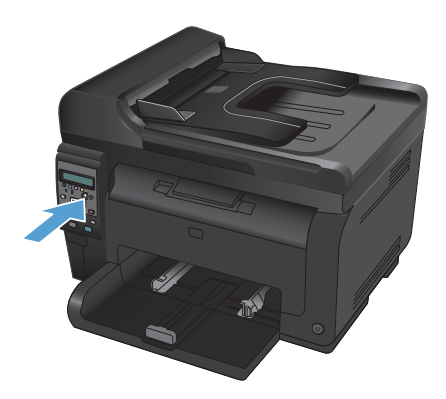

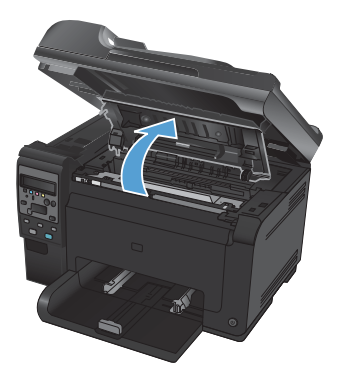

 Κρατήστε την παλιά κασέτα εκτύπωσης από την κεντρική λαβή και αφαιρέστε τη.

 Αφαιρέστε το καινούριο δοχείο γραφίτη από τη συσκευασία. Τοποθετήστε το χρησιμοποιημένο δοχείο εκτύπωσης στη συσκευασία ανακύκλωσης.

> ΠΡΟΣΟΧΗ Για να αποφύγετε τη ζημιά στο δοχείο εκτύπωσης, κρατήστε το από τα άκρα. Μην αγγίζετε τον κύλινδρο της κασέτας εκτύπωσης.

- Κρατήστε την κασέτα εκτύπωσης από τις δύο άκρες και ανακινήστε την ελαφρά, για να ανακατανεμηθεί ισόποσα ο γραφίτης μέσα στην κασέτα εκτύπωσης.
- Κρατήστε την παλιά κασέτα εκτύπωσης από την κεντρική λαβή και αφαιρέστε την προστατευτική πλαστική ταινία.

ΣΗΜΕΙΩΣΗ Μην αγγίζετε τον κύλινδρο της κασέτας εκτύπωσης. Τυχόν δαχτυλιές πάνω στον κύλινδρο μπορεί να δημιουργήσουν προβλήματα στην ποιότητα της εκτύπωσης.

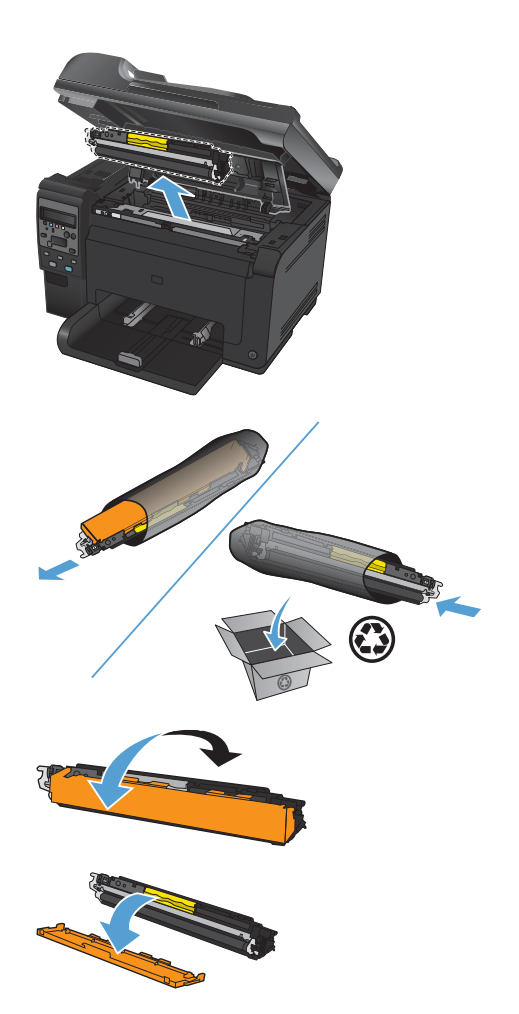

 Αφαιρέστε την ταινία ασφαλείας από την κασέτα εκτύπωσης. Τοποθετήστε την ταινία μέσα στο κουτί της κασέτας εκτύπωσης που θα επιστρέψετε για ανακύκλωση.

 Κρατήστε την κασέτα εκτύπωσης από την κεντρική λαβή και τοποθετήστε τη στο προϊόν.

> ΣΗΜΕΙΩΣΗ Συγκρίνετε την έγχρωμη ετικέτα της κασέτας εκτύπωσης με την έγχρωμη ετικέτα της υποδοχής του κυλίνδρου, για να βεβαιωθείτε ότι το χρώμα της κασέτας εκτύπωσης ταιριάζει με τη θέση του κυλίνδρου.

> ΠΡΟΣΟΧΗ Αν τα ρούχα σας λερωθούν με γραφίτη, σκουπίστε τα με ένα στεγνό πανί και πλύντε τα με κρύο νερό. Το ζεστό νερό επιτρέπει στο γραφίτη να εισχωρήσει στο ύφασμα.

9. Κλείστε τη θύρα της κασέτας εκτύπωσης.

ΣΗΜΕΙΩΣΗ Μόλις κλείσετε τη θύρα της κασέτας εκτύπωσης, στον πίνακα ελέγχου εμφανίζεται το μήνυμα Βαθμονόμηση... Η βαθμονόμηση του προϊόντος διαρκεί μερικά λεπτά.

ΣΗΜΕΙΩΣΗ Αν αντικαθιστάτε άλλη κασέτα εκτύπωσης, πρέπει πρώτα να κλείσετε τη θύρα της κασέτας εκτύπωσης και έπειτα να πατήσετε το κουμπί Κασέτα 🛞 της επόμενης κασέτας εκτύπωσης.

Όταν επανατοποθετείτε τη δεύτερη κασέτα εκτύπωσης, δεν χρειάζεται να περιμένετε για τη βαθμονόμηση του προϊόντος. Απλώς πατήστε το κουμπί Κασέτα () για να εφαρμόσει στη θέση του ο μηχανισμός, μετά την περιστροφή. Μόλις αντικαταστήσετε τις κασέτες εκτύπωσης, ξεκινάει η βαθμονόμηση του προϊόντος.

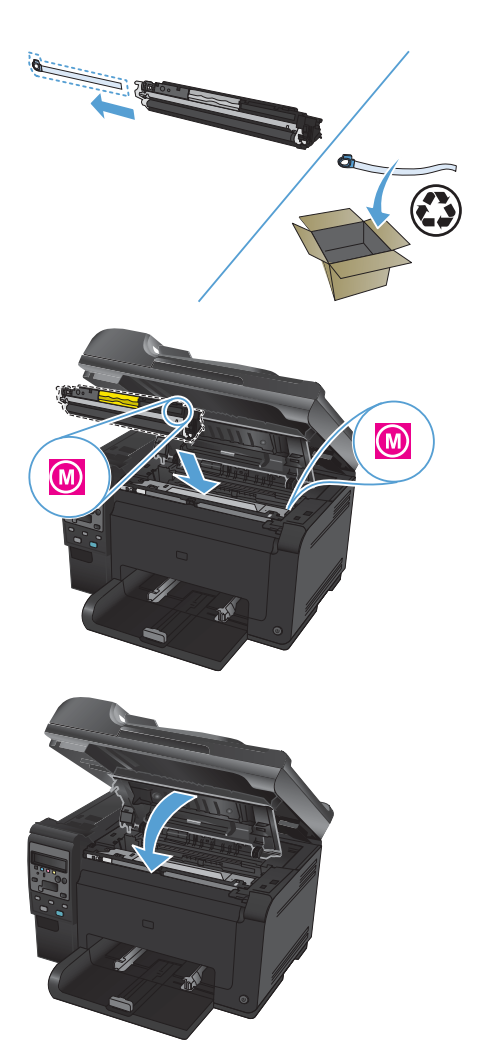

ΣΗΜΕΙΩΣΗ Αν λάβετε το προειδοποιητικό μήνυμα κατάστασης Εσφαλμένη κασέτα στην υποδοχή <χρώμα> κατά τη διάρκεια της εκτύπωσης, αφαιρέστε την κασέτα εκτύπωσης από την καθορισμένη υποδοχή και συγκρίνετε την έγχρωμη ετικέτα της κασέτας εκτύπωσης με την έγχρωμη ετικέτα της υποδοχής, προκειμένου να προσδιορίσετε την κατάλληλη κασέτα εκτύπωσης για την υποδοχή.

# Ελέγξτε τη γυάλινη επιφάνεια για σκόνη και αποτυπώματα

Με την πάροδο του χρόνου, στίγματα από ακαθαρσίες ενδέχεται να συσσωρευτούν στη γυάλινη επιφάνεια και στο λευκό κύλινδρο του σαρωτή, πράγμα που μπορεί να επηρεάσει την απόδοσή του. Χρησιμοποιήστε την ακόλουθη διαδικασία για να καθαρίσετε τη γυάλινη επιφάνεια και το λευκό κύλινδρο του σαρωτή.

 Χρησιμοποιήστε το διακόπτη λειτουργίας για να σβήσετε το προϊόν και, στη συνέχεια, αποσυνδέστε το καλώδιο τροφοδοσίας από την πρίζα ηλεκτρικού ρεύματος.

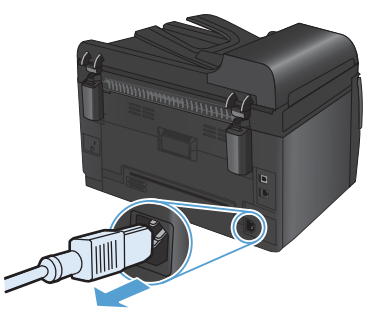

- Ανοίξτε το καπάκι του σαρωτή.
- Καθαρίστε τη γυάλινη επιφάνεια, τη λωρίδα σάρωσης του τροφοδότη εγγράφων και τη λευκή πλαστική επένδυση του σαρωτή με ένα μαλακό πανί ή σφουγγάρι το οποίο έχετε βρέξει με μη διαβρωτικό καθαριστικό για γυάλινες επιφάνειες.

ΠΡΟΣΟΧΗ Μην χρησιμοποιείτε στιλβωτικά, ακετόνη, βενζίνη, αμμωνία, αιθυλική αλκοόλη ή τετραχλωράνθρακα σε οποιοδήποτε μέρος του προϊόντος, γιατί μπορεί να προκαλέσουν ζημιά στο προϊόν. Μην φέρνετε υγρά σε απευθείας επαφή με τη γυάλινη επιφάνεια ή τον κύλινδρο. Ενδέχεται να εισχωρήσουν στο προϊόν και να του προκαλέσουν ζημιά.

- Στεγνώστε τη γυάλινη επιφάνεια και τον κύλινδρο με δέρμα σαμουά ή με σφουγγάρι κυπαρίνης, για την αποφυγή κηλίδων.
- Συνδέστε το προϊόν στην πρίζα και, στη συνέχεια, χρησιμοποιήστε το διακόπτη λειτουργίας για να το ενεργοποιήσετε.

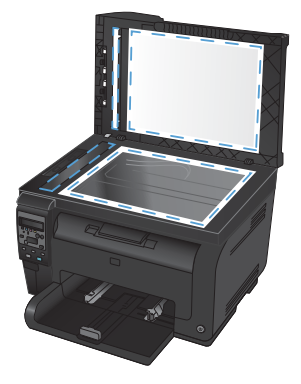

## Κατανόηση της χρήσης του χαρτιού

Αυτό το προϊόν υποστηρίζει διάφορα χαρτιά και άλλα μέσα εκτύπωσης, σύμφωνα με τις προδιαγραφές σε αυτόν τον οδηγό χρήσης. Η χρήση χαρτιού ή μέσου εκτύπωσης που δεν ικανοποιεί αυτές τις προδιαγραφές ενδέχεται να προκαλέσει κακή ποιότητα εκτύπωσης, συχνότερες εμπλοκές και πρόωρη φθορά του προϊόντος.

Για βέλτιστα αποτελέσματα, να χρησιμοποιείτε αποκλειστικά χαρτί ΗΡ και μέσα εκτύπωσης ειδικά σχεδιασμένα για εκτυπωτές laser ή πολλαπλές χρήσεις. Μην χρησιμοποιείτε χαρτί ή μέσα εκτύπωσης που προορίζονται για εκτυπωτές έγχυσης μελάνης (inkjet). Η Hewlett-Packard Company δεν συνιστά τη χρήση μέσων εκτύπωσης άλλων εταιρειών, επειδή η HP αδυνατεί να ελέγξει την ποιότητά τους.

Μερικοί τύποι χαρτιού ίσως πληρούν όλες τις οδηγίες που αναφέρονται σε αυτό τον οδηγό χρήσης, ωστόσο δεν αποφέρουν ικανοποιητικά αποτελέσματα. Αυτό ενδέχεται να οφείλεται σε κακό χειρισμό, μη αποδεκτά επίπεδα θερμοκρασίας ή/και υγρασίας ή άλλες παραμέτρους, τις οποίες η Hewlett-Packard αδυνατεί να ελέγξει.

ΠΡΟΣΟΧΗ Η χρήση χαρτιού ή μέσων εκτύπωσης που δεν πληρούν τις προδιαγραφές της ΗΡ μπορεί να δημιουργήσει προβλήματα στο προϊόν, σε βαθμό που να είναι απαραίτητη η επισκευή του. Η επισκευή αυτή δεν καλύπτεται από την εγγύηση ή τα συμβόλαια συντήρησης της Hewlett-Packard.

### Οδηγίες για ειδικό χαρτί

Αυτό το προϊόν υποστηρίζει την εκτύπωση σε ειδικά μέσα. Για να έχετε ικανοποιητικά αποτελέσματα, χρησιμοποιήστε τις ακόλουθες οδηγίες. Όταν χρησιμοποιείτε ειδικό χαρτί ή μέσο εκτύπωσης, φροντίστε να ορίσετε τον τύπο και το μέγεθός του στο πρόγραμμα οδήγησης εκτυπωτή για να έχετε βέλτιστα αποτελέσματα.

ΠΡΟΣΟΧΗ Τα προϊόντα ΗΡ LaserJet χρησιμοποιούν σταθεροποιητές γραφίτη για τη συγκόλληση των στεγνών σωματιδίων γραφίτη στο χαρτί, δημιουργώντας πολύ ακριβείς κουκκίδες. Το χαρτί ΗΡ Laser έχει σχεδιαστεί ώστε να αντέχει σε αυτήν την ακραία θερμότητα. Η χρήση χαρτιού inkjet μπορεί να προκαλέσει ζημιά στο προϊόν.

| Τύπος μέσων | Ενέργειες που συνιστώνται                                                                                                    | Ενέργειες που δεν<br>συνιστώνται                                                                                                    |  |
|-------------|----------------------------------------------------------------------------------------------------|----------------------------------------------------------------------------------------------------|--|
| Φάκελοι     | <ul> <li>Αποθηκεύετε τους φακέλους σε επίπεδη θέση.</li> <li>Χρησιμοποιείτε φακέλους όπου η ένωση καλύπτει όλο το μήκος του φακέλου μέχρι τη γωνία.</li> <li>Χρησιμοποιείτε αφαιρούμενες αυτοκόλλητες ταινίες που είναι εγκεκριμένες για χρήση σε εκτυπωτές laser.</li> </ul> | <ul> <li>Μην χρησιμοποιείτε<br/>φακέλους που είναι<br/>τσαλακωμένοι, τσακισμένοι,<br/>ενωμένοι μεταξύ τους ή<br/>κατεστραμμένοι.</li> <li>Μην χρησιμοποιείτε<br/>φακέλους με άγκιστρα,<br/>κουμπώματα, παραθυράκια<br/>ή επενδύσεις με επικάλυψη.</li> <li>Μην χρησιμοποιείτε<br/>αυτοκόλλητες κολλητικές<br/>ουσίες ή άλλα συνθετικά<br/>υλικά.</li> </ul> |  |

| Τύπος μέσων                            | Ενέργειες που συνιστώνται                                                                                                    | Ενέργειες που δεν<br>συνιστώνται                                                                                                    |  |
|----------------------------------------|----------------------------------------------------------------------------------------------------|----------------------------------------------------------------------------------------------------|--|
| Ετικέτες                               | <ul> <li>Χρησιμοποιείτε μόνο ετικέτες<br/>ανάμεσα στις οποίες δεν<br/>υπάρχει εκτεθειμένο χαρτί<br/>βάσης.</li> <li>Να χρησιμοποιείτε ετικέτες<br/>που δεν διπλώνουν.</li> <li>Χρησιμοποιείτε μόνο<br/>ολόκληρα φύλλα ετικετών.</li> </ul> | <ul> <li>Μην χρησιμοποιείτε ετικέτες με τσαλακώματα, φυσαλίδες ή φθορές.</li> <li>Μην εκτυπώνετε μέρη φύλλων ετικετών.</li> </ul>                                                                                          |  |
| Διαφάνειες                             | <ul> <li>Χρησιμοποιείτε μόνο<br/>διαφάνειες που είναι<br/>εγκεκριμένες για χρήση σε<br/>έγχρωμους εκτυπωτές λέιζερ.</li> <li>Τοποθετείτε τις διαφάνειες σε<br/>επίπεδη επιφάνεια μετά την<br/>αφαίρεσή τους από το<br/>προϊόν.</li> </ul>  | <ul> <li>Μην χρησιμοποιείτε διαφανή<br/>μέσα εκτύπωσης που δεν<br/>είναι εγκεκριμένα για<br/>εκτυπωτές laser.</li> </ul>                                                                                                   |  |
| Επιστολόχαρτα ή προτυπωμένες<br>φόρμες | <ul> <li>Χρησιμοποιείτε μόνο<br/>επιστολόχαρτα ή φόρμες<br/>εγκεκριμένες για χρήση σε<br/>εκτυπωτές laser.</li> </ul>                                                                                                    | <ul> <li>Μην χρησιμοποιείτε<br/>υπερυψωμένα ή μεταλλικά<br/>επιστολόχαρτα.</li> </ul>                                                                                                    |  |
| Βαρύ χαρτί                             | <ul> <li>Χρησιμοποιείτε μόνο βαρύ<br/>χαρτί που είναι εγκεκριμένο<br/>για χρήση σε εκτυπωτές laser<br/>και ικανοποιεί τις<br/>προδιαγραφές βάρους για<br/>αυτό το προϊόν.</li> </ul>                                                       | <ul> <li>Μην χρησιμοποιείτε χαρτί<br/>που είναι βαρύτερο από τις<br/>συνιστώμενες προδιαγραφές<br/>μέσων για αυτό το προϊόν,<br/>εκτός αν είναι χαρτί ΗΡ που<br/>έχει εγκριθεί για χρήση σε<br/>αυτό το προϊόν.</li> </ul> |  |
| Γλασέ χαρτί ή χαρτί με επικάλυψη       | <ul> <li>Χρησιμοποιείτε μόνο γλασέ<br/>χαρτί ή χαρτί με επικάλυψη<br/>που είναι εγκεκριμένο για<br/>χρήση σε εκτυπωτές laser.</li> </ul>                                                                                                   | <ul> <li>Μην χρησιμοποιείτε γλασέ<br/>χαρτί ή χαρτί με επικάλυψη<br/>που έχει σχεδιαστεί για<br/>χρήση σε προϊόντα έγχυσης<br/>μελάνης (inkjet).</li> </ul>                                                                |  |

## Ρύθμιση χρώματος

Για να διαχειριστείτε το χρώμα, αλλάξτε τις ρυθμίσεις στην καρτέλα **Χρώμα** του προγράμματος οδήγησης του εκτυπωτή.

#### Αλλαγή χρωματικού θέματος για εργασία εκτύπωσης

- 1. Από το μενού Αρχείο της εφαρμογής λογισμικού, κάντε κλικ στην επιλογή Εκτύπωση.
- 2. Επιλέξτε Ιδιότητες ή Προτιμήσεις.
- 3. Κάντε κλικ στην καρτέλα Χρώμα.
- 4. Επιλέξτε χρωματικό θέμα από την αναπτυσσόμενη λίστα Χρωματικά θέματα.

| Για προχωρημένους   Συντομεύσεις   Χαρτί/Ποιότητα   Εφέ                                                       | Φινίρισμα Χρώμα Υπηρεσίες |
|----------------------------------------------------------------------------------------------------|---------------------------|
| Επίλογές χρωμάτων<br>Φ. Αυτόματα<br>Μη αυτόματα: Ρυθμίσεις<br>Εκτύπωση σε κάμμακα του γκρι                    |                           |
| -Χρωματικά θέματα<br>Χρώμα RGB:<br>[Κατά προεπιδογή sRGB 🔷                                                    |                           |
| Κατά προτηλογή 4909<br>Φυτογραφία (468)<br>Φυτογραφία (468)<br>Ζωηρό (468)<br>Κατένας<br>Προσαρμοσμένο προφίλ |                           |
|                                                                                                    | Πληροφορίες Βοήθεια       |
|                                                                                                    | ΟΚ Άκυρο Εφαρμογή         |

- Προεπιλεγμένο (sRGB): Το συγκεκριμένο θέμα ρυθμίζει το προϊόν ώστε να εκτυπώνει δεδομένα RGB σε λειτουργία συσκευής raw. Όταν χρησιμοποιείτε αυτό το θέμα, διαχειριστείτε το χρώμα από το πρόγραμμα ή από το λειτουργικό σύστημα, για πιο σωστή απόδοση.
- Ζωηρά: Το προϊόν αυξάνει τον κορεσμό του χρώματος στους ενδιάμεσους τόνους.
   Χρησιμοποιήστε αυτό το θέμα κατά την εκτύπωση επαγγελματικών γραφικών.
- Φωτογραφία: Το προϊόν ερμηνεύει το χρώμα RGB ως χρώμα που έχει εκτυπωθεί ως φωτογραφία μέσω ψηφιακού mini lab. Το προϊόν αποδίδει τα βαθύτερα και πιο κορεσμένα χρώματα με διαφορετικό τρόπο απ' ό,τι το προεπιλεγμένο θέμα (sRBG). Χρησιμοποιήστε αυτό το θέμα κατά την εκτύπωση φωτογραφιών.

- Φωτογραφία (Adobe RGB 1998): Χρησιμοποιήστε αυτό το θέμα κατά την εκτύπωση ψηφιακών φωτογραφιών που χρησιμοποιούν το χρωματικό εύρος AdobeRGB αντί για το sRGB.
   Όταν χρησιμοποιείτε αυτό το θέμα, απενεργοποιήστε τη διαχείριση χρωμάτων στο πρόγραμμα.
- Καμία: Δεν χρησιμοποιείται κανένα χρωματικό θέμα.

#### Αλλαγή των επιλογών χρώματος

Από την καρτέλα χρώματος του προγράμματος οδήγησης του εκτυπωτή, μπορείτε να αλλάξετε τις ρυθμίσεις των επιλογών χρώματος για την τρέχουσα εργασία εκτύπωσης.

- 1. Από το μενού Αρχείο της εφαρμογής λογισμικού, κάντε κλικ στην επιλογή Εκτύπωση.
- Επιλέξτε Ιδιότητες ή Προτιμήσεις.
- Κάντε κλικ στην καρτέλα Έγχρωμη.
- 4. Κάντε κλικ στη ρύθμιση Αυτόματα ή Μη αυτόματα.
  - Ρύθμιση Αυτόματα: Επιλέξτε αυτή τη ρύθμιση για τις περισσότερες εργασίες έγχρωμης εκτύπωσης
  - Ρύθμιση Μη αυτόματα: Επιλέξτε αυτή τη ρύθμιση για να προσαρμόσετε τις ρυθμίσεις του χρώματος ανεξάρτητα από τις άλλες ρυθμίσεις.
  - ΣΗΜΕΙΩΣΗ Η μη αυτόματη αλλαγή των ρυθμίσεων του χρώματος μπορεί να επηρεάσει το αποτέλεσμα. Η ΗΡ συνιστά η αλλαγή αυτών των ρυθμίσεων να γίνεται μόνο από ειδικούς σε θέματα έγχρωμων γραφικών.

| Επίλογές χρωμάτων<br>Θ Αυτόματα                                                          | Φινίρισμα Χρώμα Υπηρεσίες |
|------------------------------------------------------------------------------------------|---------------------------|
| <ul> <li>Μη αυτόματα</li> <li>Ρυθμίσεις</li> <li>Εκτύπωση σε κίψισκα του γκρι</li> </ul> |                           |
|                                                                                          |                           |
| Χρωματικά θέματα<br>Χρώμα RGB:<br>Κατά προσεπίδογή sRGB                                  |                           |
| (5)                                                                                      |                           |

- 5. Κάντε κλικ στην επιλογή Εκτύπωση σε κλίμακα του γκρι για να εκτυπώσετε ένα έγχρωμο έγγραφο σε μαύρο χρώμα και αποχρώσεις του γκρίζου. Με αυτήν την επιλογή εκτυπώνετε έγχρωμα έγγραφα που προορίζονται για φωτοτυπία ή αποστολή μέσω φαξ. Επίσης, μπορείτε να χρησιμοποιήσετε αυτήν την επιλογή για να εκτυπώσετε πρόχειρα αντίγραφα ή για να εξοικονομήσετε έγχρωμο γραφίτη.
- Κάντε κλικ στο κουμπί ΟΚ.

### Ρυθμίσεις χρώματος "Μη αυτόματο"

Χρησιμοποιήστε τις μη αυτόματες επιλογές χρώματος για να προσαρμόσετε τις επιλογές Ουδέτεροι τόνοι του γκρι, Ενδιάμεσοι τόνοι και Έλεγχος άκρων για κείμενο, γραφικά και φωτογραφίες.

| Πίνακας 1 Ρυθμίσεις | χρώματος "Mn αυτόματο" |
|---------------------|------------------------|
|                     | E) auto ali Aurona     |

| Περιγραφή ρύθμισης                                                                                                    | Επιλογές ρύθμισης |                                                                                                    |
|----------------------------------------------------------------------------------------------------|-------------------|----------------------------------------------------------------------------------------------------|
| Έλεγχος ἀκρων                                                                                                    | •                 | Η επιλογή Απενεργοποιημένο απενεργοποιεί την                                                                                                    |
| Η ρύθμιση 'Ελεγχος άκρων καθορίζει την<br>απόδοση των άκρων. Ο έλεγχος άκρων<br>αποτελείται από δύο στοιχεία: τους<br>προσαρμοσμένους ενδιάμεσους τόνους και           | •                 | ταρρίης και την ασαρτίνε παιποπίης.<br>Η επιλογή <b>Χαμηλό</b> ρυθμίζει την παγίδευση στο<br>ελάχιστο επίπεδο. Η λειτουργία προσαρμοσμένων<br>ενδιάμεσων τόνων είναι ενεργοποιημένη. |
| την παγισευση. Οι προσαρμοσμενοι<br>ενδιάμεσοι τόνοι αυξάνουν την ευκρίνεια των<br>άκρων. Η παγίδευση μειώνει το αποτέλεσμα<br>της λανθασμένης καταγραφής του επιπέδου | •                 | Η επιλογή <b>Κανονικός</b> ρυθμίζει την παγίδευση σε μέσο<br>επίπεδο. Η λειτουργία προσαρμοσμένων ενδιάμεσων<br>τόνων είναι ενεργοποιημένη.                                          |
| χρώματος, κάνοντας ελαφρή<br>αλληλεπικάλυψη των άκρων παρακείμενων<br>αντικειμένων.                                                                                    | •                 | Η επιλογή <b>Μέγιστο</b> είναι η πιο δραστική ρύθμιση<br>παγίδευσης. Η λειτουργία προσαρμοσμένων<br>ενδιάμεσων τόνων είναι ενεργοποιημένη.                                           |

#### Πίνακας 1 Ρυθμίσεις χρώματος "Μη αυτόματο" (συνέχεια)

| Περιγραφἡ ρὑθμισης                                                                                                    | Επιλ | ογές ρύθμισης                                                                                                    |
|----------------------------------------------------------------------------------------------------|------|----------------------------------------------------------------------------------------------------|
| Ενδιάμεσοι τόνοι                                                                                                    | •    | Η επιλογή <b>Εξομάλυνση</b> παρέχει καλύτερα<br>αποτελέσματα σε μεγάλες περιοχές, εκτυπωμένες με                                                                                                    |
| οι επιχογές ενοιαμέσων τονών<br>επηρεάζουν την ευκρίνεια και την ανάλυση<br>του παραγόμενου χρώματος.                                                                  |      | αμιγές χρώμα και βελτιώνει τις φωτογραφίες με<br>εξομάλυνση των διαβαθμίσεων των χρωμάτων.<br>Ενεργοποιήστε αυτήν την επιλογή αν σας ενδιαφέρει η<br>ομοιόμορφη εκτύπωση με ομαλή διαβάθμιση<br>χρωμάτων.                                                                                             |
|                                                                                                    | •    | Η επιλογή <b>Λεπτομέρεια</b> είναι χρήσιμη για κείμενο και<br>γραφικά που απαιτούν καθαρή διάκριση μεταξύ<br>γραμμών ή χρωμάτων ή για εικόνες που περιέχουν<br>μοτίβα ή πολλές λεπτομέρειες. Ενεργοποιήστε αυτήν την<br>επιλογή αν σας ενδιαφέρουν οι ευκρινείς γωνίες και οι<br>μικρές λεπτομέρειες. |
| Ουδἑτεροι τόνοι του γκρι                                                                                                    | •    | Η επιλογή <b>Μαύρο μόνον</b> παράγει ουδέτερα χρώματα                                                                                                    |
| Η επιλογή <b>Ουδέτεροι τόνοι του γκρι</b><br>καθορίζει τη μέθοδο για τη δημιουργία γκρι<br>χρωμάτων, τα οποία χρησιμοποιούνται σε<br>κείμενο, γραφικά και φωτογραφίες. |      | (γκρι και μαυρο) με χρηση μονο του μαυρου γραφτη.<br>Αυτό εγγυάται ουδέτερα χρώματα χωρίς πρότυπο<br>χρώματος. Η ρύθμιση αυτή είναι η καλύτερη για<br>έγγραφα και γραφήματα προβολής.                                                                                                    |
|                                                                                                    | •    | Η επιλογή <b>Τετραχρωμία</b> δημιουργεί ουδέτερα<br>χρώματα (γκρι και μαύρο), συνδυάζοντας και τα<br>τέσσερα χρώματα του γραφίτη. Αυτή η μέθοδος<br>παράγει ομαλότερες διαβαθμίσεις και μεταβάσεις σε<br>άλλα χρώματα και επίσης παράγει απόλυτο μαύρο.                                               |

# Καθαρισμός της διαδρομής χαρτιού από τον πίνακα ελέγχου του προϊόντος

- 1. Πατήστε το κουμπί Ρύθμιση 🔧.
- Χρησιμοποιήστε τα κουμπιά βέλους για να επιλέξετε το μενού Συντήρηση και, στη συνέχεια, πατήστε το κουμπί ΟΚ.
- Χρησιμοποιήστε τα κουμπιά βέλους για να επιλέξετε το στοιχείο Cleaning Page (Σελίδα καθαρισμού) και, στη συνέχεια, πατήστε το κουμπί ΟΚ.
- Όταν σας ζητηθεί, τοποθετήστε απλό χαρτί Letter ή A4.
- Πατήστε και πάλι το κουμπί ΟΚ, για επιβεβαίωση και έναρξη της διαδικασίας καθαρισμού.

Μια σελίδα τροφοδοτείται αργά μέσα στο προϊόν. Όταν η διαδικασία ολοκληρωθεί, πετάξτε τη σελίδα.

## Μη αυτόματη εκτύπωση και στις δύο πλευρές (εκτύπωση διπλής όψης) στα Windows

 Τοποθετήστε το χαρτί με την πρόσοψη προς τα πάνω στο δίσκο εισόδου.

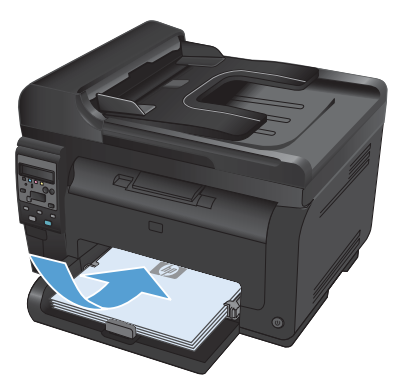

Αρχείο Επεξεργασία Π<u>ρ</u>οβολή Εισαγ<u>ι</u> Αποθήκευση <u>ω</u>ς... Διαμό<u>ρ</u>φωση σελίδας... <u>Ε</u>κτύπωση... Ctrl+P

| Εκτύπωση                                                                                                    |                                                                                |                                                       | -7                           |
|----------------------------------------------------------------------------------------------------|--------------------------------------------------------------------------------|-------------------------------------------------------|------------------------------|
| Ecrumentig<br>Vorgua:<br>Kardomoan: Avevraged<br>Tónoc:<br>Olon: UPT1:<br>Zydłwo:                                                                  | k den hij den de de de de de de de de de de de de de                           | Eigen                                                 | [δούτητες<br>σχ. ακτυπωτή    |
| Περιοχή αελίδων<br><ul> <li>Όξης</li> <li>Τρέχουσα αελίδα</li> <li>ζελίδης:</li> <li>Πύηςτρολογήστα αριθμο<br/>χριαθίοντάς τους με πόρι</li> </ul> | Ο Επιλογή<br>ός σελίδων ήλοα περιοχές σελίδων,<br>κπο. Για παράδογμα, 1,3,5-12 | Avrituno<br>Aglijuć; ovrnčnuv:                        | 1 🗘                          |
| Αντικόμενο οκχύπωσης:<br>Εξαύπωση:                                                                                                    | Έγγραφο<br>Όλος οι σελίδες                                                     | Ζουμ<br>Σελίζες ανό χαρτή:<br>Σε κλίχακα του χαρτιού: | 1 σελίδα 💌<br>Χιορίς ελίμακα |
| Επλοχές                                                                                                    |                                                                                |                                                       | CK. Verupo                   |

 Στο μενού File (Αρχείο) του προγράμματος λογισμικού, κάντε κλικ στο Print (Εκτύπωση).

 Επιλέξτε το προϊόν και, στη συνέχεια, κάντε κλικ στο κουμπί Ιδιότητες ή Προτιμήσεις. 4. Κάντε κλικ στην καρτέλα Φινίρισμα.

5. Επιλέξτε το πλαίσιο ελέγχου Εκτύπωση και στις δύο όψεις (μη αυτόματα). Κάντε κλικ στο κουμπί ΟΚ για να εκτυπώσετε την πρώτη όψη της εργασίας.

6. Αφαιρέστε την εκτυπωμένη στοίβα από το δίσκο εξόδου και, διατηρώντας τον προσανατολισμό του χαρτιού, τοποθετήστε τη με την εκτυπωμένη πλευρά προς τα πάνω στο δίσκο εισόδου.

> Στον υπολογιστή, κάντε κλικ στο κουμπί Συνέχεια για να εκτυπώσετε τη δεύτερη όψη της εργασίας. Αντίστοιχα, στο προϊόν πατήστε

то коυμпі ОК.

7.

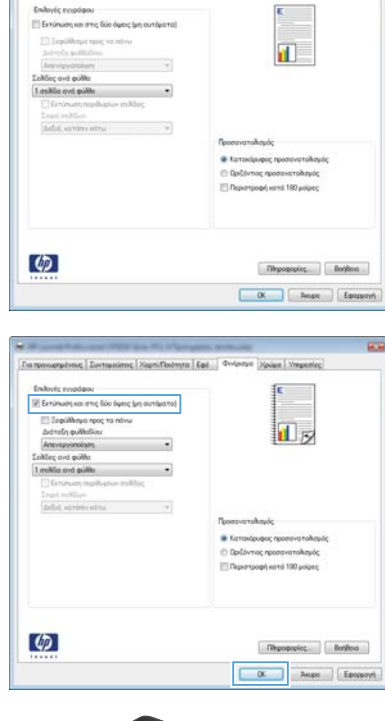

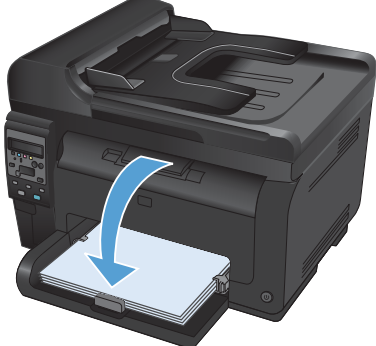

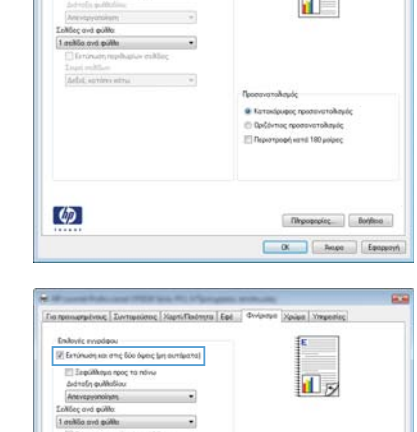

Tra neurospectrose | Zormaniene | Napri/Rodmins | Eps | Großenen | pian | Ympe

© 2011 Hewlett-Packard Development Company, L.P.

www.hp.com

Edition 1, 4/2011 Αριθμός εξαρτήματος: CE865-90939

Ta Windows ® είναι σήμα κατατεθέν της Microsoft Corporation στις Η.Π.Α.

Απαγορεύεται η αναπαραγωγή, η προσαρμογή ή η μετάφραση χωρίς προηγούμενη γραπτή άδεια, με εξαίρεση τα όσα επιτρέπονται από τους νόμους περί πνευματικών δικαιωμάτων.

Οι πληροφορίες που περιέχονται στο παρόν μπορεί να αλλάξουν χωρίς προειδοποίηση.

Οι μόνες εγγυήσεις που παρέχονται για τα προϊόντα και τις υπηρεσίες της ΗΡ ορίζονται στις ρητές δηλώσεις εγγύησης που συνοδεύουν τα εν λόγω προϊόντα και τις υπηρεσίες. Κανένα στοιχείο του παρόντος δεν πρέπει να θεωρηθεί ότι αποτελεί πρόσθετη εγγύηση. Η ΗΡ δεν φέρει ευθύνη για τεχνικά ή συντακτικά σφάλματα ή παραλήψεις του παρόντος.

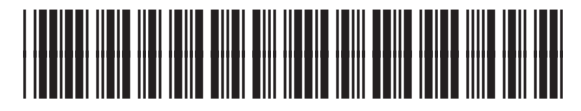

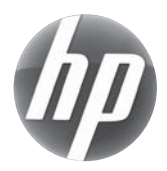

CE865-90939